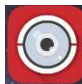

Une fois l'application west, sélectionner la caméra ou il y a des prépositions (pressets) de créé.

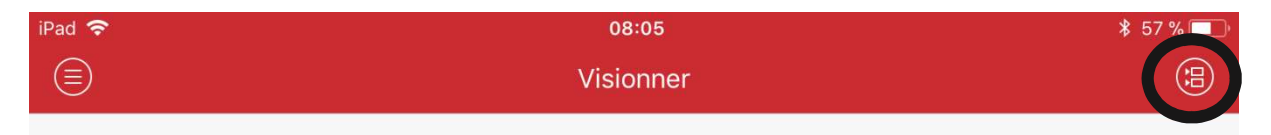

Ensuite déplacez-vous dans le menu joystick en bas de la page et appuyé sur le drapeau

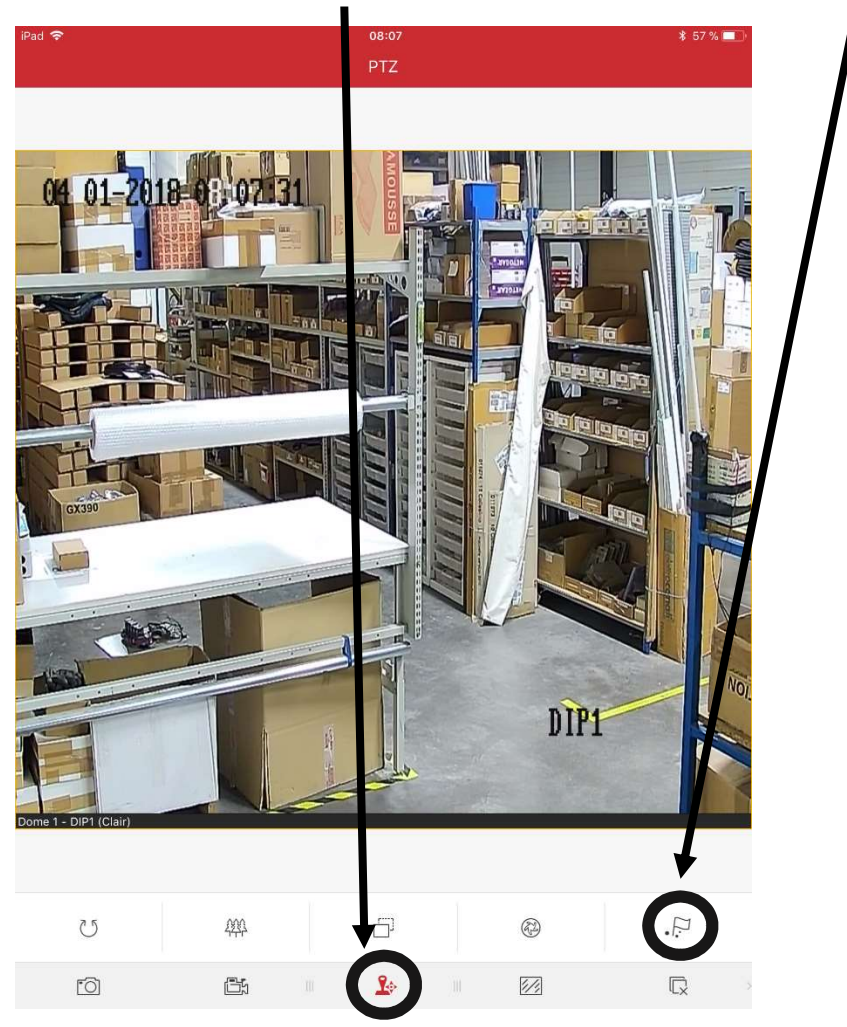

Appuyer sur le drapeau en bas à droite et choisissez le numéro de la préposition (presset) souhaité en glissant vers le haut sur le numéro du presset, puis appuyée sur « Appel »

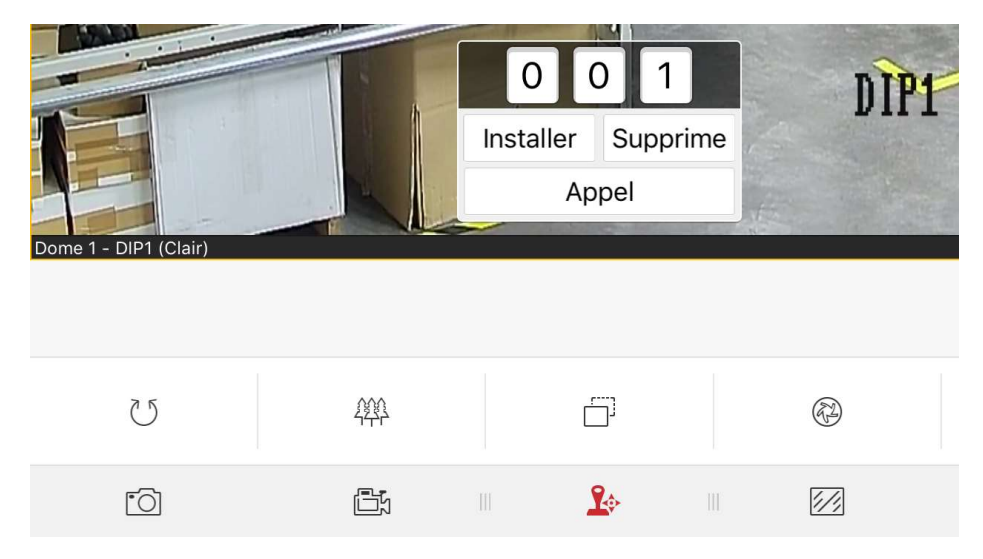